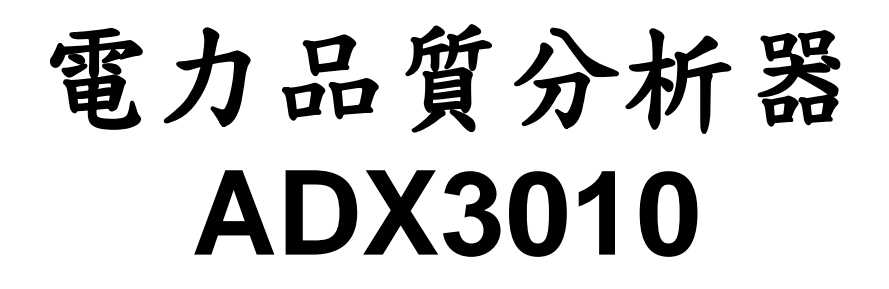

| 電力品質     | 質分析器 ADX 3000 | 站碼: A0 |
|----------|---------------|--------|
|          |               |        |
| 主菜單      | 說 明           |        |
| ▶参數設置  ◀ | 參數設置          |        |
| 信號測試     | 觸發條件設定        |        |
| 故障錄波     | 開關量通道參數設定     |        |
| 穩態記錄     |               |        |
| 圖形顯示     |               |        |
| 公用程式     |               |        |
| 跳 回 DOS  |               |        |
|          |               |        |
|          |               |        |
|          |               |        |

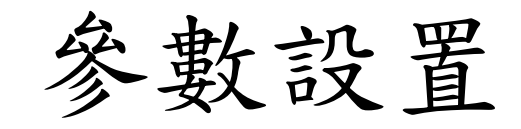

|                          |                  |         | 參數        | 設置            |            |               | ADX         |
|--------------------------|------------------|---------|-----------|---------------|------------|---------------|-------------|
|                          |                  |         |           |               |            |               |             |
|                          |                  | 基本      | 「参數設」     | <b>署</b><br>重 |            |               |             |
| 站 址                      |                  |         |           |               |            |               |             |
|                          | \ ₹              | 起動點     |           |               |            |               |             |
| 區段                       | А                |         | В         |               | С          | D             | Е           |
| 取樣率(Hz)                  | 1200             | 24      | 00        | 12            | 200        | 10            | 1           |
| 資料筆數                     | 300              | 48      | 00        |               |            |               | 至故障結束       |
| 模擬量參數和<br>起動量參數設置        | 電壓與電流[<br>及額定值設] | 關係<br>置 | 故障美參數語    | 判據<br>設置      | 逆功率<br>行起動 | 和進相運<br>」參數設置 | 開關量參<br>數設置 |
|                          |                  |         | ·         |               |            |               |             |
| <esc>放棄 <f1>行</f1></esc> | 字檔 <f2>時間觸</f2>  | 發參數     | <f3></f3> | 參數全           | 部打印 <      | F9>本頁打印       |             |

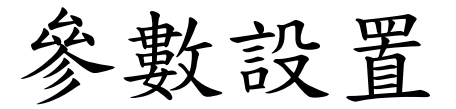

# 電氣量參數設置

|              |              | 參數設置        | д<br>Ц   |             |                                         | ADX           |
|--------------|--------------|-------------|----------|-------------|-----------------------------------------|---------------|
|              |              | 電氣量參數       | 放設置      |             |                                         |               |
| 通道號          | 使用否          | 電氣量通道名稱     | 線路<br>編號 | 單位          | EU.= M<br>M (比值)                        | *X+B<br>B(零移) |
| 1            | Х            | 太平-紅 Va     | 1001     | KV          | 100                                     | 0             |
| 2            | Х            | 太平-紅 Vb     | 1001     | KV          | 100                                     | 0             |
| 3            | Х            | 太平-紅 Vc     | 1001     | KV          | 100                                     | 0             |
| 4            |              |             |          |             | 1                                       | 0             |
| 5            | Х            | 太平-紅 Ia     | 2001     | А           | 50                                      | 0             |
| 6            | Х            | 太平-紅 Ib     | 2001     | А           | 50                                      | 0             |
| 7            | Х            | 太平-紅 Ic     | 2002     | А           | 50                                      | 0             |
| 8            |              |             |          |             | 1                                       | 0             |
| 輸入           | <b>'</b> Х', | 'x' 表示要用,'' | 表示不用     |             |                                         |               |
| <esc>放</esc> | 棄 <f1></f1>  | 確認並進入通道屬性及赴 | 巴動量設置    | <f9>本頁</f9> | 打印 <pg< td=""><td>gDn&gt;下一頁</td></pg<> | gDn>下一頁       |

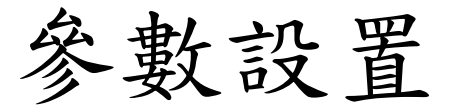

# 電氣量參數設置

|              |             | 參數設置        | д<br>I   |             |                                           | ADX           |
|--------------|-------------|-------------|----------|-------------|-------------------------------------------|---------------|
|              |             | 電氣量參數       | 故設置      |             |                                           |               |
| 通道號          | 使用否         | 電氣量通道名稱     | 線路<br>編號 | 單位          | KV<br>V<br>mV                             | *X+B<br>B(零移) |
| 1            | Х           | 太平-紅 Va     | 1001     | KV          | KA<br>A                                   | 0             |
| 2            | Х           | 太平-紅 Vb     | 1001     | KV          | mA<br>MW                                  | 0             |
| 3            | Х           | 太平-紅 Vc     | 1001     | KV          | KW                                        | 0             |
| 4            |             |             |          |             | W<br>mW                                   | 0             |
| 5            | X           | 太平-紅 Ia     | 2001     | А           | MVAR<br>KVAR                              | 0             |
| 6            | X           | 太平-紅 Ib     | 2001     | А           | VAR                                       | 0             |
| 7            | X           | 太平-紅 Ic     | 2002     | А           | MVA<br>KVA                                | 0             |
| 8            |             |             |          |             | VA<br>MVA                                 | 0             |
| 輸入           | 'Х',        | 'x' 表示要用,'' | 表示不用     |             | KHz                                       |               |
| <esc>放</esc> | 棄 <f1></f1> | 確認並進入通道屬性及赴 | 巴動量設置    | <f9>本頁</f9> | 〔打印 <pgl< td=""><td>Dn&gt;下一頁</td></pgl<> | Dn>下一頁        |

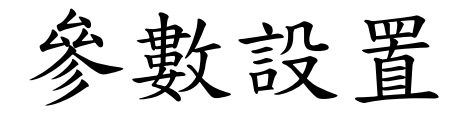

M(比值)設定

| 信號轉換器<br>電壓           | 250V(衰減50倍)             | 500V(衰減100倍)    |
|-----------------------|-------------------------|-----------------|
| 69KV                  | M=30                    | M=60            |
| 161KV                 | <b>M</b> =70            | M=140           |
| M=30(69KV/115=0.6*50= | =30)/M=70(161KV/115=1.4 | *50=70) 單位轉成 KV |

| 信號轉換器<br>電流比                                                                 | 1倍                                                    | 2倍                                                      | 10倍                                              | 20倍                                                  | 50倍   | 100倍 |
|------------------------------------------------------------------------------|-------------------------------------------------------|---------------------------------------------------------|--------------------------------------------------|------------------------------------------------------|-------|------|
| 2000/5                                                                       | M=4000                                                | M=2000                                                  | M=400                                            | M=200                                                | M=80  | M=40 |
| 4000/5                                                                       | M=8000                                                | M=4000                                                  | M=800                                            | M=400                                                | M=160 | M=80 |
| M=4000(2000/5=40<br>M=2000(2000/5=40<br>M=8000(4000/5=40<br>M=800(4000/5=400 | )0*10=4000<br>)0*10=4000<br>)0*10=8000<br>)*10=8000/1 | /1=4000) *作<br>/2=2000) *作<br>/1=4000) *作<br>10=800) *使 | 吏用PR20 (国<br>吏用PR20 (国<br>吏用PR20 (国<br>巨用PR20 (国 | 衰減10倍)<br>衰減10倍)<br>衰減10倍)<br>衰減10倍)<br>時<br>衰減10倍)時 |       |      |

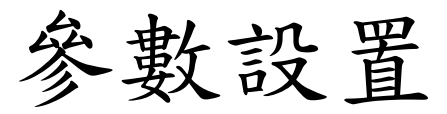

# 通道屬性設定

|                                                                                                    |             |                | 參數              | 故設置                                                                                                    |      | ADY                                                                                     | K            |                                        |        |
|----------------------------------------------------------------------------------------------------|-------------|----------------|-----------------|----------------------------------------------------------------------------------------------------|------|-----------------------------------------------------------------------------------------|--------------|----------------------------------------|--------|
|                                                                                                    |             |                |                 |                                                                                                    |      |                                                                                         |              |                                        |        |
| 通<br>道號                                                                                                    | 饋線<br>AC/DC | AC -> RM<br>高限 | S 值, DC -<br>低限 | > 量測值<br>突變量                                                                                                    | 次數   | 頻<br>高限                                                                                 | 率 (Hz)<br>低限 | 變化率                                    | 次<br>數 |
| 1                                                                                                    | 饋線          |                |                 |                                                                                                    |      |                                                                                         |              |                                        |        |
| 2                                                                                                    | 饋線          |                |                 |                                                                                                    |      |                                                                                         |              |                                        |        |
| 3                                                                                                    | 饋線          |                |                 |                                                                                                    |      |                                                                                         |              |                                        |        |
| 4                                                                                                    | DC          | 5              | 3               |                                                                                                    | 1    |                                                                                         |              |                                        |        |
| 5                                                                                                    | 饋線          |                |                 |                                                                                                    |      |                                                                                         |              |                                        |        |
| 6                                                                                                    | 饋線          |                |                 |                                                                                                    |      |                                                                                         |              |                                        |        |
| 7                                                                                                    | 饋線          |                |                 |                                                                                                    |      |                                                                                         |              |                                        |        |
| 8                                                                                                    | AC          | 10             | 5               |                                                                                                    | 1    | 60.5                                                                                    | 59.5         | 0.1                                    | 2      |
| <ente< td=""><td>r&gt;鍵選打</td><td>睪信號屬性</td><td>. 饋線-&gt;三</td><td>相信號,A</td><td>C-&gt;交</td><td>:流,DC-&gt;]</td><td>直流</td><td></td><td></td></ente<> | r>鍵選打       | 睪信號屬性          | . 饋線->三         | 相信號,A                                                                                                    | C->交 | :流,DC->]                                                                                | 直流           |                                        |        |
| <esc></esc>                                                                                                    | 放棄 <        | F1>確認(饋        | 貴線組參數語          | 没置) <f9< td=""><td>&gt;本頁</td><td>〔打印 <pg< td=""><td>gUp&gt;上一]</td><td>頁 <pgdn< td=""><td>&gt;下一</td></pgdn<></td></pg<></td></f9<> | >本頁  | 〔打印 <pg< td=""><td>gUp&gt;上一]</td><td>頁 <pgdn< td=""><td>&gt;下一</td></pgdn<></td></pg<> | gUp>上一]      | 頁 <pgdn< td=""><td>&gt;下一</td></pgdn<> | >下一    |

參數設置

突變量說明

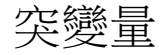

有在 AC 通道上才有。突變量所設的值為實際量測值的變化量,其 判斷方式說明如下:

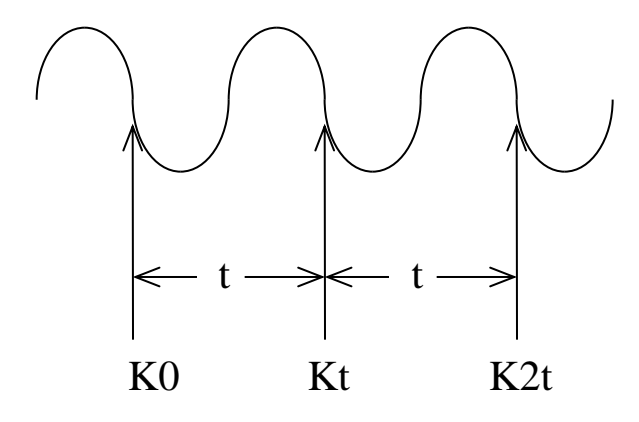

$$\Delta \mathbf{V} = \begin{vmatrix} |\mathbf{K}\mathbf{0} - \mathbf{K}\mathbf{t}| - |\mathbf{K}\mathbf{t} - \mathbf{K}\mathbf{2}\mathbf{t}| \\ \mathbf{t} &: - - 週取樣點數 \\ \mathbf{K}\mathbf{0} &\cdot \mathbf{K}\mathbf{t} &\cdot \mathbf{K}\mathbf{2}\mathbf{t} &: \ \mathbf{A}\mathbf{D} \\ \mathbf{K}\mathbf{0} &\cdot \mathbf{K}\mathbf{t} &\cdot \mathbf{K}\mathbf{2}\mathbf{t} &: \ \mathbf{A}\mathbf{D} \\ \mathbf{K}\mathbf{0} &\cdot \mathbf{V} &: \\ \textbf{W} &: \\ \end{vmatrix}$$

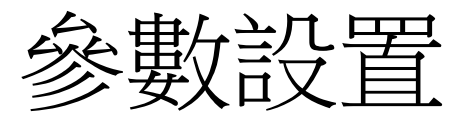

#### 起動量參數設置

|              |                                                                                                    |          |            |                              | 4     | 參數設置        | <b></b><br><b></b> |                          | ADX               |                |                  |
|--------------|----------------------------------------------------------------------------------------------------|----------|------------|------------------------------|-------|-------------|--------------------|--------------------------|-------------------|----------------|------------------|
|              |                                                                                                    |          |            |                              | 起動    | 量參數         | 設置                 |                          |                   |                |                  |
| 通<br>道<br>號  | 突變<br>Uψ                                                                                                    | 負序<br>上限 | 電壓/電<br>過壓 | <sup>፪</sup> 流(%)<br>越<br>過低 | 限     | 零序          | 頻 率<br>(I<br>上 限   | ≝<br>Hz)<br>下限           | (Hz)<br> 變化<br> 率 | 電泊<br>3倍<br>零流 | 秔(%)<br>低頻<br>振盪 |
| 1-4          | 5                                                                                                    | 3        | 110        | 90                           | 3     | 2           | 60.05              | 59.95                    | 0.1               |                |                  |
| 5-8          |                                                                                                    |          |            |                              |       |             |                    |                          |                   | 10             |                  |
| 9-12         |                                                                                                    |          |            |                              |       |             |                    |                          |                   |                |                  |
| 13-16        |                                                                                                    |          |            |                              |       |             |                    |                          |                   |                |                  |
| 17-20        |                                                                                                    |          |            |                              |       |             |                    |                          |                   |                |                  |
| 21-24        |                                                                                                    |          |            |                              |       |             |                    |                          |                   |                |                  |
| 25-28        |                                                                                                    |          |            |                              |       |             |                    |                          |                   |                |                  |
| 29-32        |                                                                                                    |          |            |                              |       |             |                    |                          |                   |                |                  |
| <esc>方</esc> | 文棄 <f< td=""><td>1&gt;確認利</td><td>□脫離 &lt;</td><td>F2&gt;確診</td><td>忍次數 &lt;</td><td><f3>系約</f3></td><td>充額定值 &lt;</td><td><f4>UF2<sup>3</sup></f4></td><td>警告報 &lt;</td><td>;F9&gt;本頁</td><td>打印</td></f<> | 1>確認利    | □脫離 <      | F2>確診                        | 忍次數 < | <f3>系約</f3> | 充額定值 <             | <f4>UF2<sup>3</sup></f4> | 警告報 <             | ;F9>本頁         | 打印               |

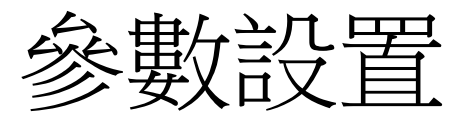

#### 起動量參數設置

|              |                                                                                                    |          |            |                              | 400   | 參數設置   | <b>星</b>         |                 | ADX             |                 |                  |
|--------------|----------------------------------------------------------------------------------------------------|----------|------------|------------------------------|-------|--------|------------------|-----------------|-----------------|-----------------|------------------|
|              |                                                                                                    |          |            |                              | 起動    | 量參數    | 設置               |                 |                 |                 |                  |
| 通<br>道<br>號  | 突變<br>Uψ                                                                                                    | 負序<br>上限 | 電壓/電<br>過壓 | <sup>፪</sup> 流(%)<br>越<br>過低 | 限     | 零序     | 頻 率<br>(I<br>上 限 | ≦<br>Hz)<br>│下限 | (Hz)<br>變化<br>率 | 電泊<br>3倍<br>零流  | 秔(%)<br>低頻<br>振盪 |
| 1-4          | 3                                                                                                    | 3        | 3          | 3                            | 3     | 3      | 3                | 3               | 3               | 3               | 3                |
| 5-8          |                                                                                                    |          |            |                              |       |        |                  |                 |                 | 10              |                  |
| 9-12         |                                                                                                    |          |            |                              |       |        |                  |                 |                 |                 |                  |
| 13-16        |                                                                                                    |          |            |                              |       |        |                  |                 |                 |                 |                  |
| 17-20        |                                                                                                    |          |            |                              |       |        |                  |                 |                 |                 |                  |
| 21-24        |                                                                                                    |          |            |                              |       |        |                  |                 |                 |                 |                  |
| 25-28        |                                                                                                    |          |            |                              |       |        |                  |                 |                 |                 |                  |
| 29-32        |                                                                                                    |          |            |                              |       |        |                  |                 |                 |                 |                  |
| <esc>方</esc> | 文棄 <f< td=""><td>1&gt;確認利</td><td>□脫離 &lt;</td><td>F2&gt;確認</td><td>忍次數 &lt;</td><td>·F3&gt;系約</td><td>充額定值 &lt;</td><td><f4>UF2</f4></td><td>警告報 &lt;</td><td>;<b>F9</b>&gt;本頁</td><td>打印</td></f<> | 1>確認利    | □脫離 <      | F2>確認                        | 忍次數 < | ·F3>系約 | 充額定值 <           | <f4>UF2</f4>    | 警告報 <           | ; <b>F9</b> >本頁 | 打印               |

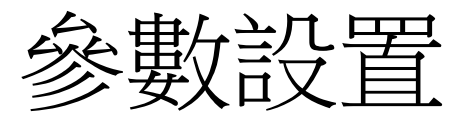

#### 起動量參數設置

|              |                                                                                                    |          |            |                             | 4       | 參數設置        | E<br>1                    |                                                                                         |         | ADX             |                 |                  |
|--------------|----------------------------------------------------------------------------------------------------|----------|------------|-----------------------------|---------|-------------|---------------------------|-----------------------------------------------------------------------------------------|---------|-----------------|-----------------|------------------|
|              |                                                                                                    |          |            |                             | 起動      | 量參數         | 設置                        |                                                                                         |         |                 |                 |                  |
| 通<br>道<br>號  | 突變<br>Uψ                                                                                                    | 負序<br>上限 | 電壓/電<br>過壓 | <sup>줄流(%)</sup><br>越<br>過低 | 限<br>負序 | 零序          | 頻 率<br>(1<br><u>系統額定(</u> | 爻<br>Hz<br>重                                                                            | .)      | (Hz)<br>變化<br>率 | 電ž<br>3 倍<br>零流 | 秔(%)<br>低頻<br>振盪 |
| 1-4          | 5                                                                                                    | 3        | 110        | 90                          | 3       | 2           | 69                        |                                                                                         |         | 0.1             |                 |                  |
| 5-8          |                                                                                                    |          |            |                             |         |             | 161                       |                                                                                         |         |                 | 10              |                  |
| 9-12         |                                                                                                    |          |            |                             |         |             |                           |                                                                                         |         |                 |                 |                  |
| 13-16        |                                                                                                    |          |            |                             |         |             |                           |                                                                                         |         |                 |                 |                  |
| 17-20        |                                                                                                    |          |            |                             |         |             |                           |                                                                                         |         |                 |                 |                  |
| 21-24        |                                                                                                    |          |            |                             |         |             |                           |                                                                                         |         |                 |                 |                  |
| 25-28        |                                                                                                    |          |            |                             |         |             |                           |                                                                                         |         |                 |                 |                  |
| 29-32        |                                                                                                    |          |            |                             |         |             |                           |                                                                                         |         |                 |                 |                  |
| <esc>方</esc> | 文棄 <f< td=""><td>l&gt;確認利</td><td>口脫離 &lt;</td><td>F2&gt;確診</td><td>忍次數 &lt;</td><td><f3>系約</f3></td><td>充額定值。</td><td><f< td=""><td>4&gt;UF2 着</td><td>警告報 &lt;</td><td>;<b>F9</b>&gt;本頁</td><td>打印</td></f<></td></f<> | l>確認利    | 口脫離 <      | F2>確診                       | 忍次數 <   | <f3>系約</f3> | 充額定值。                     | <f< td=""><td>4&gt;UF2 着</td><td>警告報 &lt;</td><td>;<b>F9</b>&gt;本頁</td><td>打印</td></f<> | 4>UF2 着 | 警告報 <           | ; <b>F9</b> >本頁 | 打印               |

### 動態即時監視

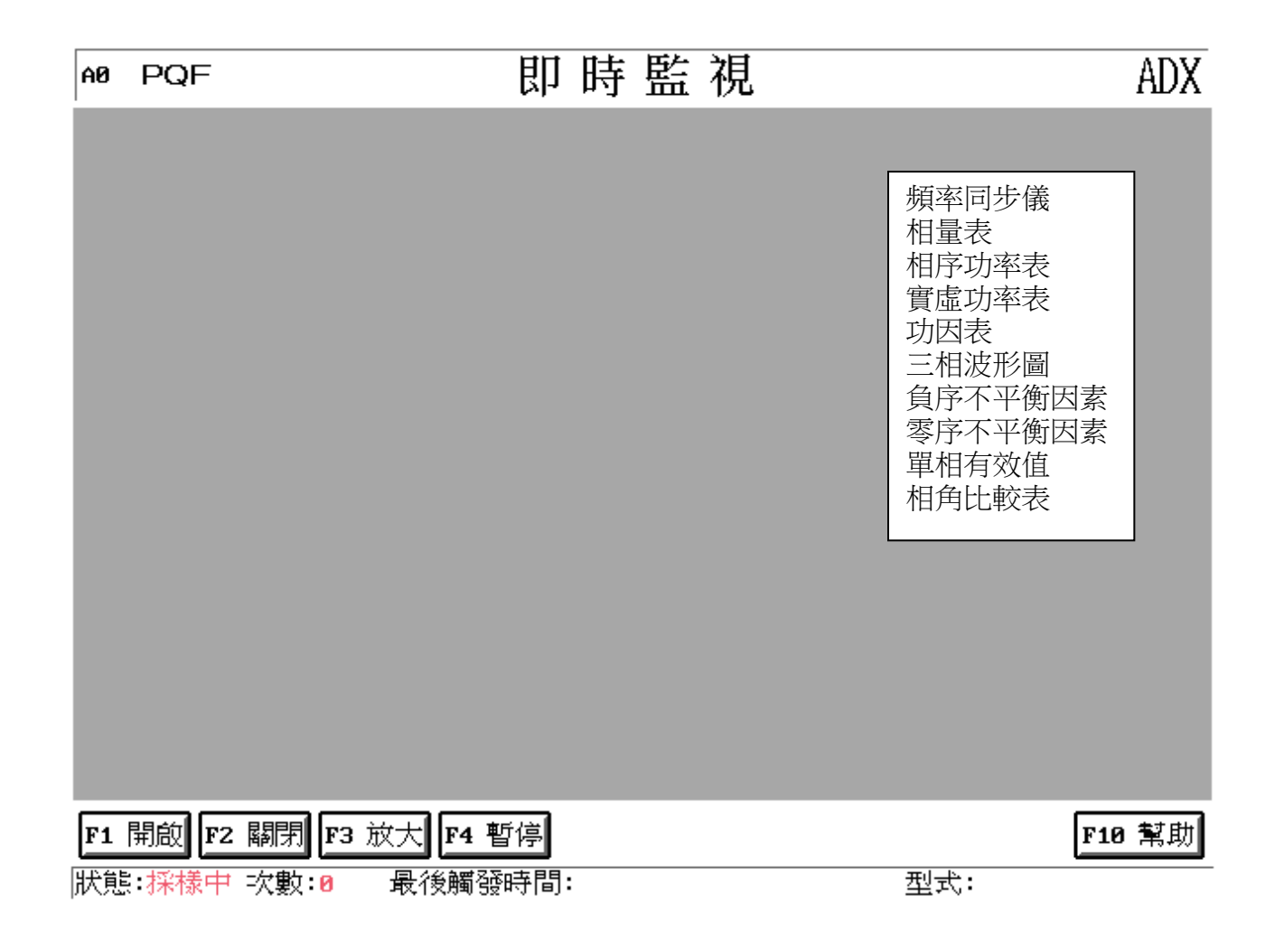

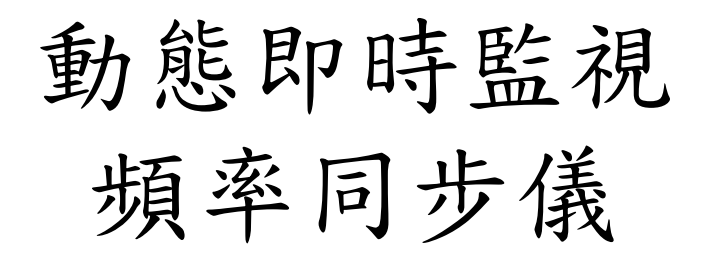

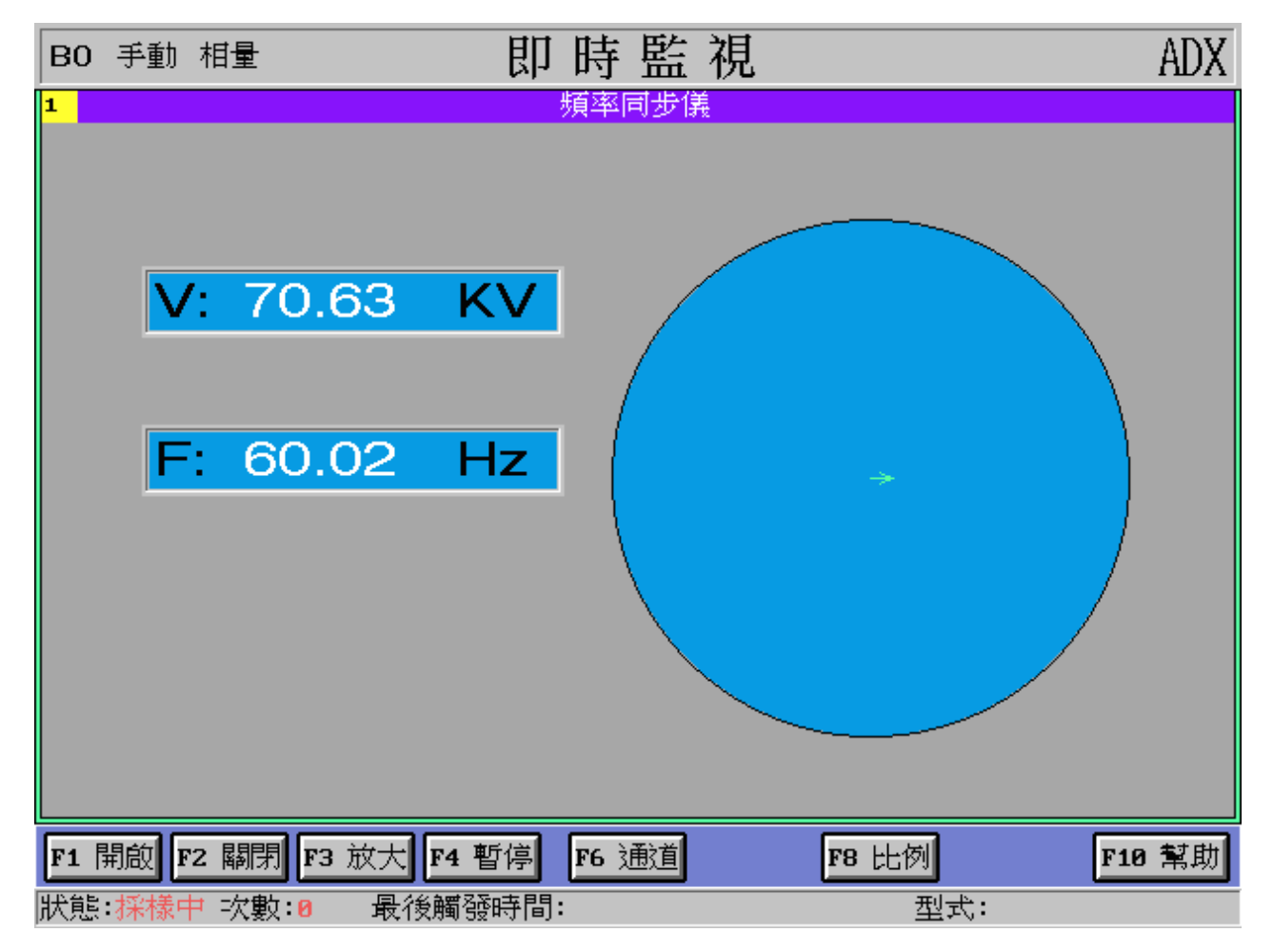

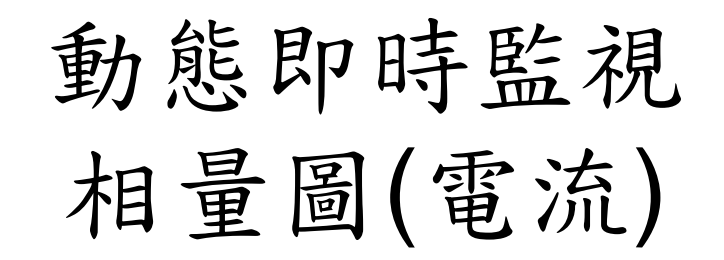

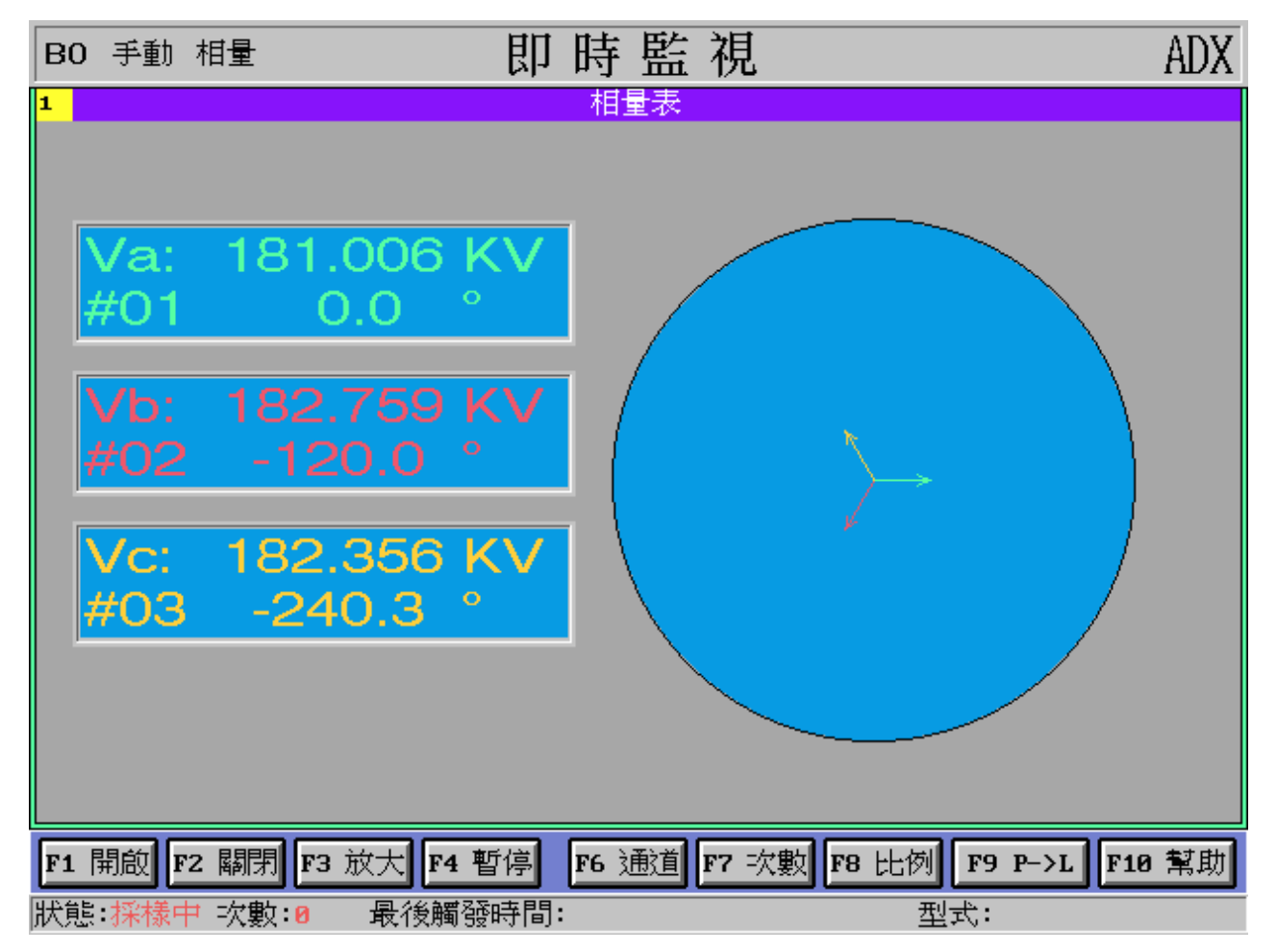

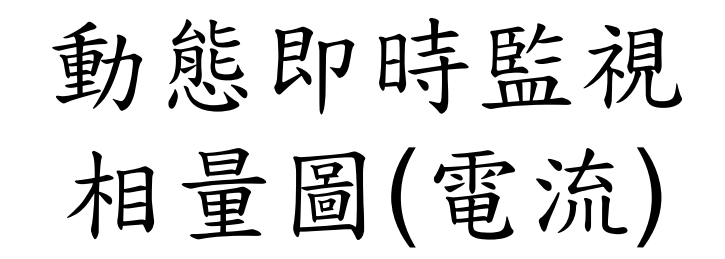

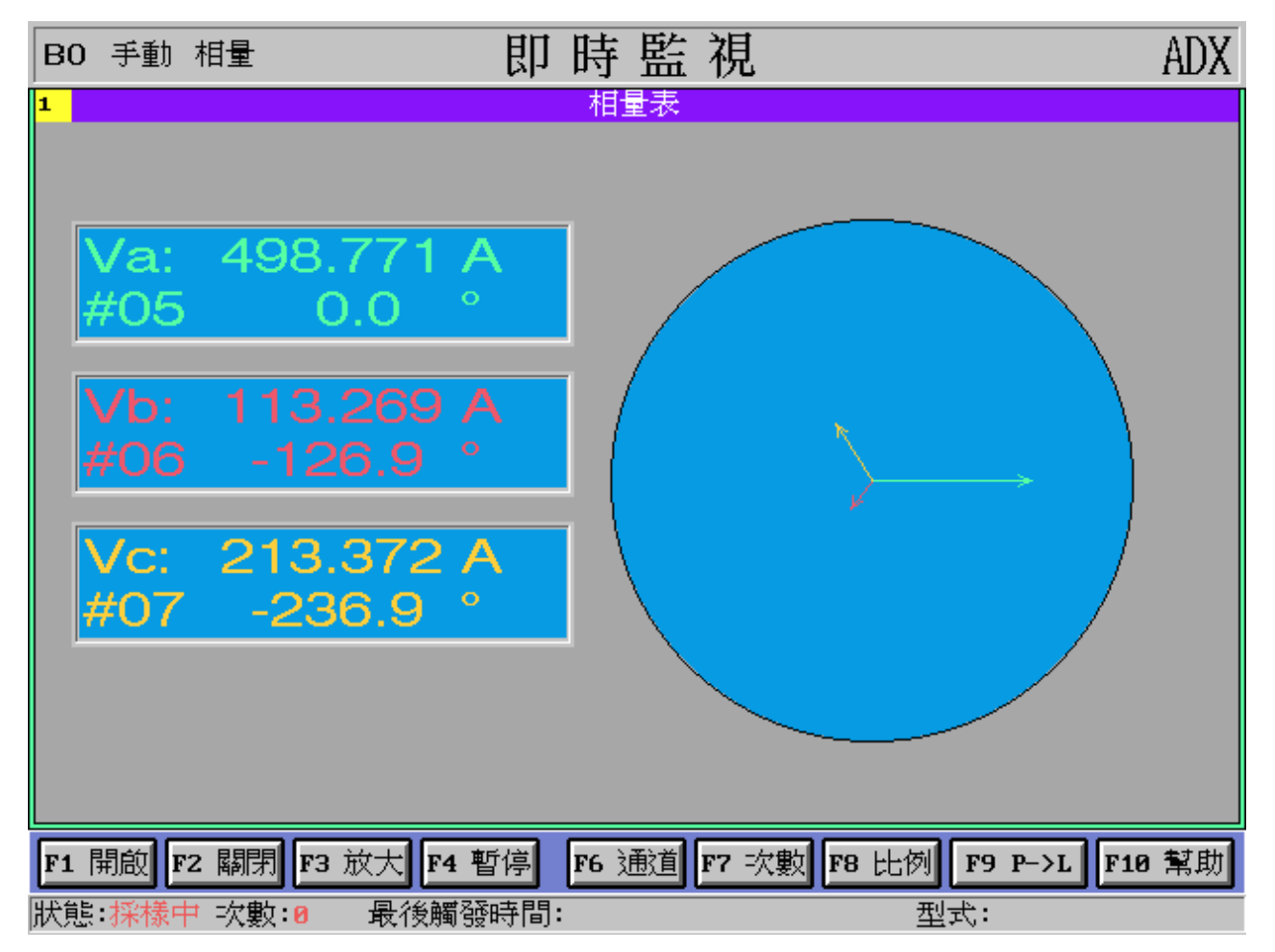

動態即時監視 功率表

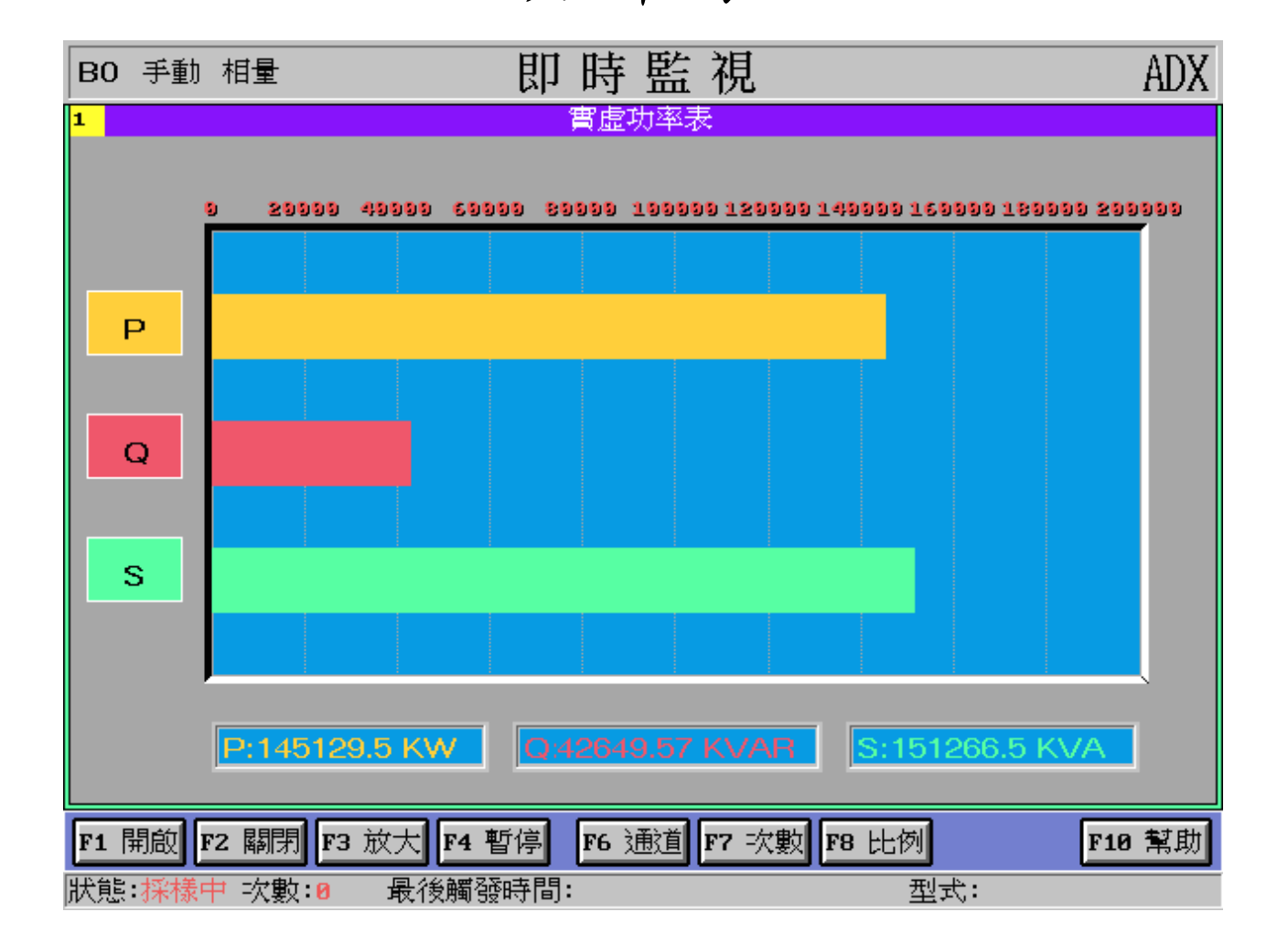

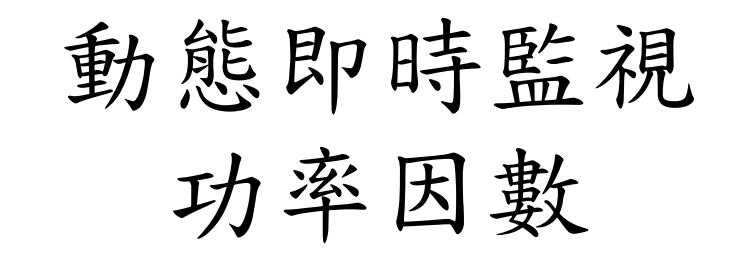

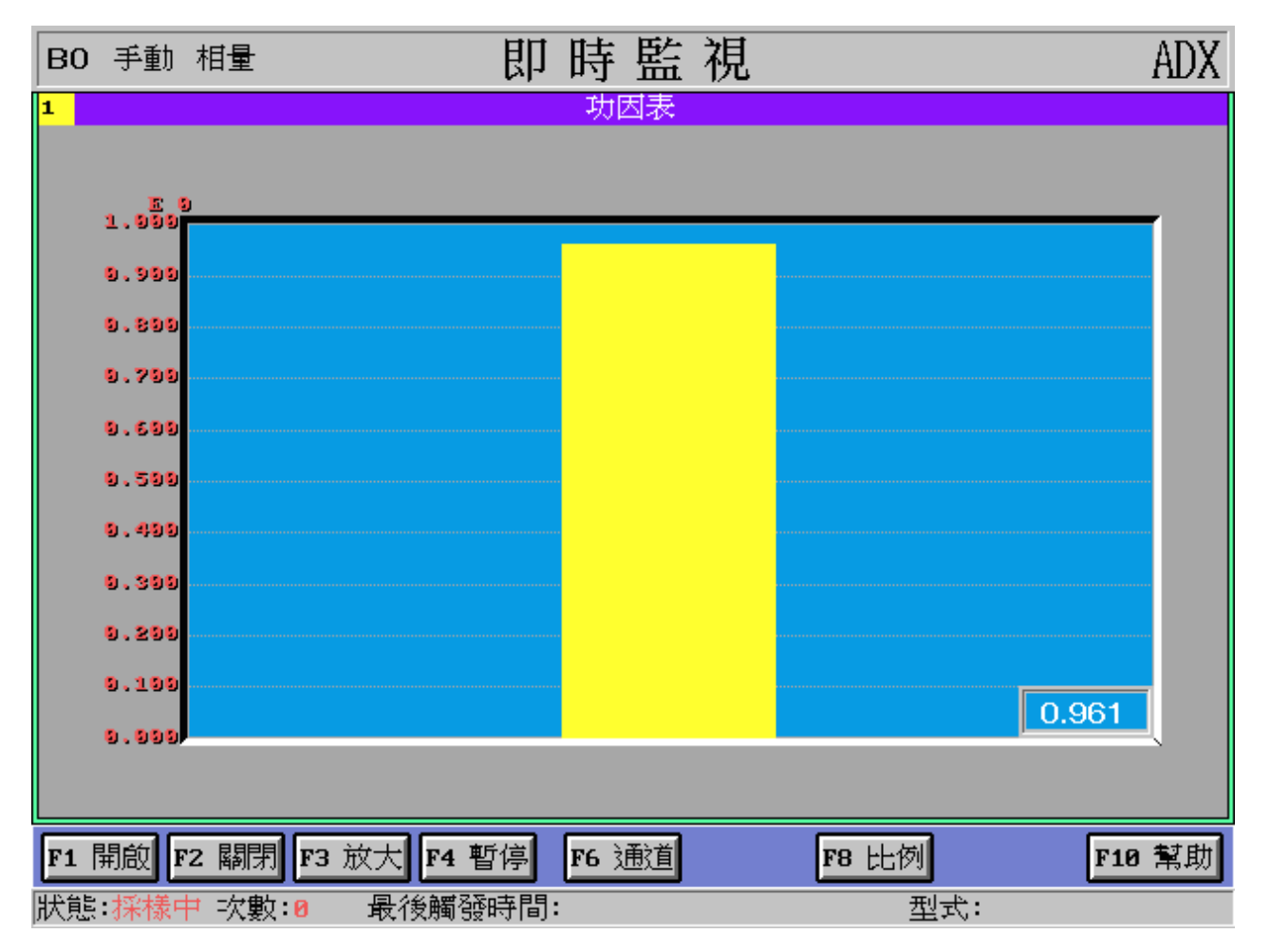

動態即時監視 相角比較表

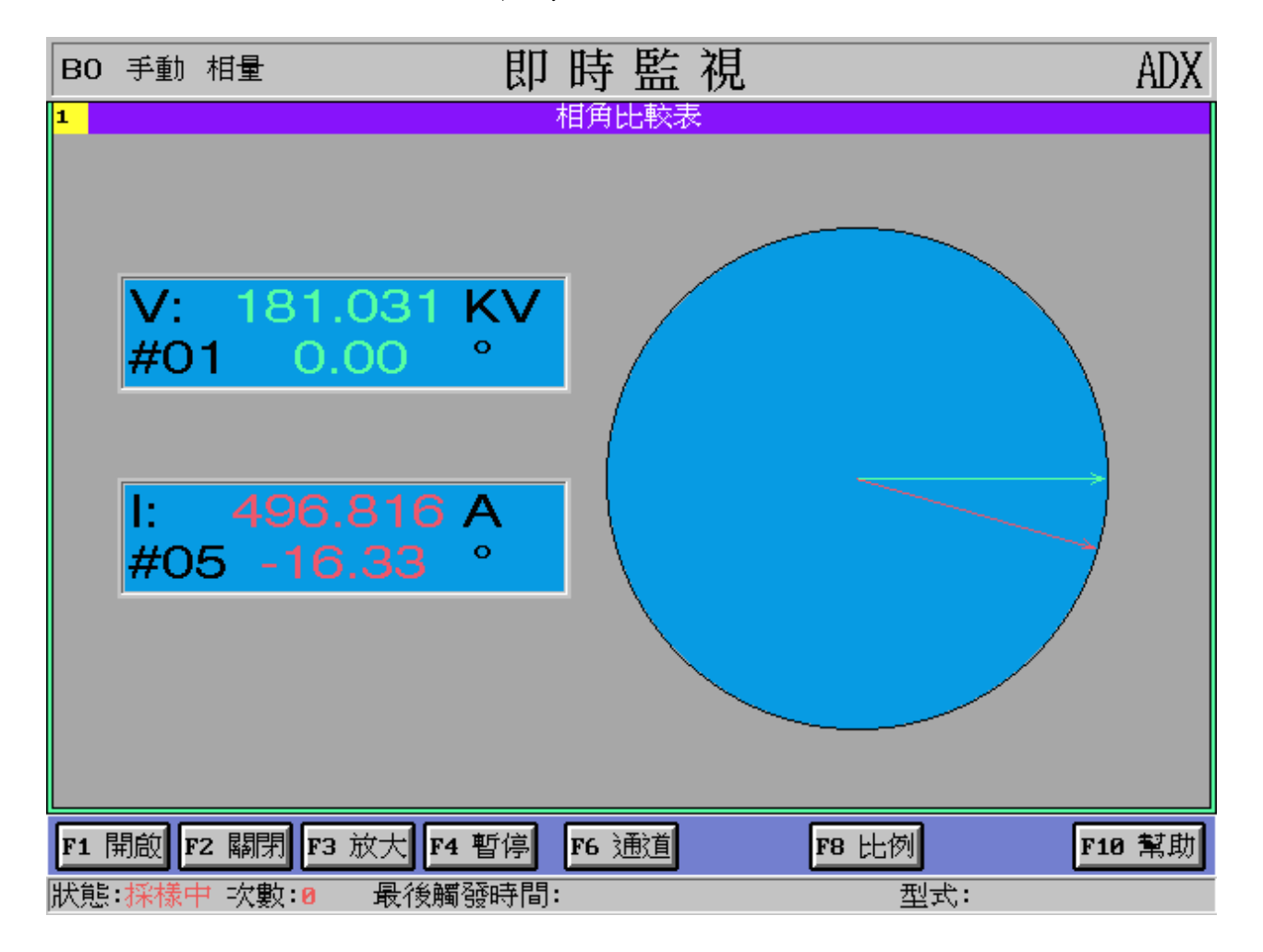

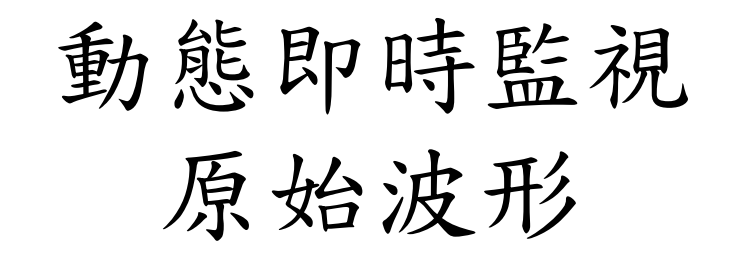

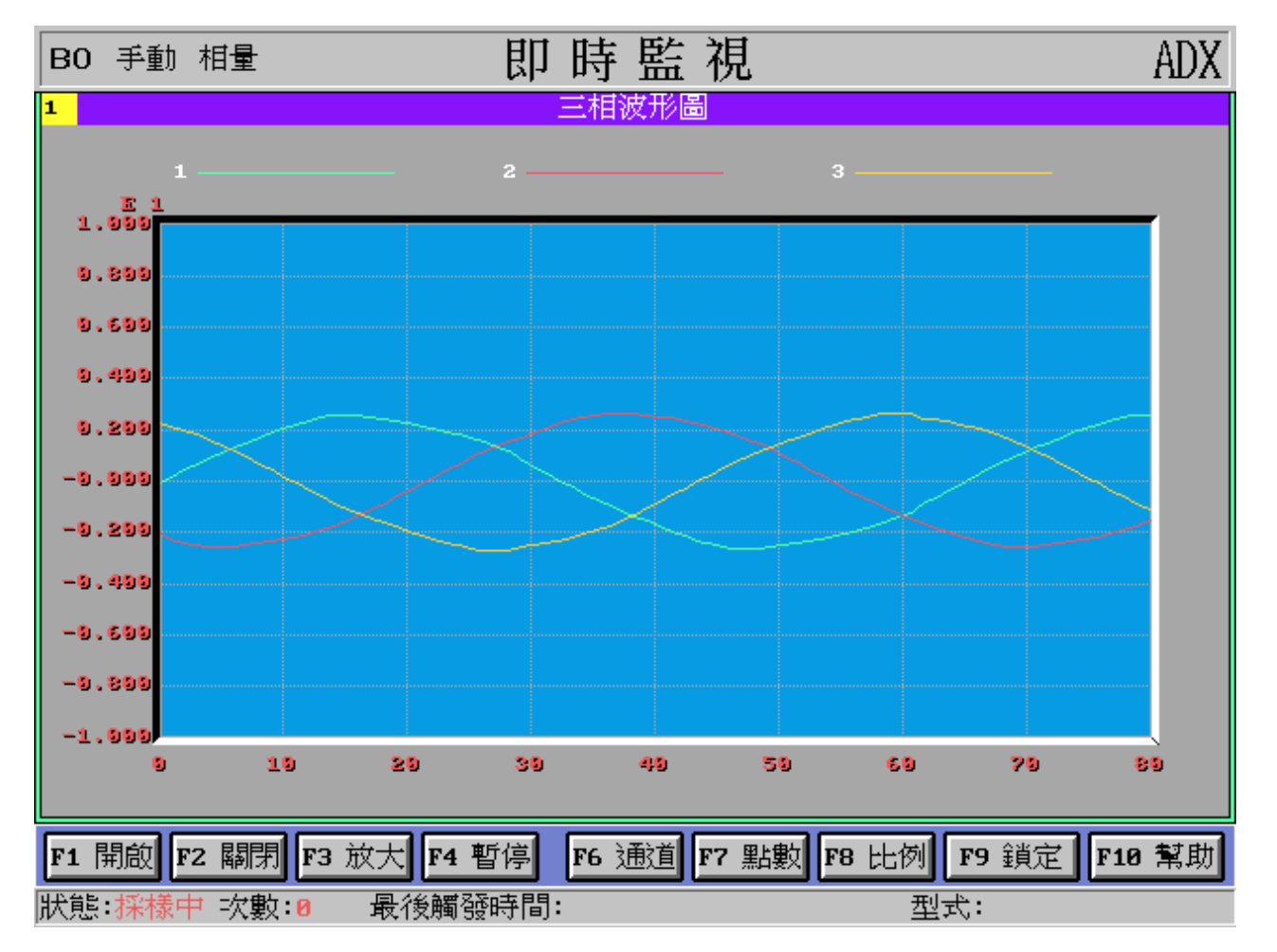

### 穩態記錄

- 諧波和諧波功率因數量測
- 諧波和諧波相角量測
- 非整數諧波量測
- 電壓閃爍量測
- 電力量測
- 電力/閃爍/諧波量測

# 諧波和諧波功率因數量測

|          | HARMONIC RECORDING                                                                                                    |
|----------|----------------------------------------------------------------------------------------------------|
| a        | Path : [ c:\data ] File name : [AD ]MMDDs.TS (TM, Hnn, Pcc)<br>Time Interval Short : [10]second[s] Long : [ ]minute[s]<br>Time active (Y or N)? [ ]                                                                                                    |
| b)       | Volt. fundamental : 1 Instant V60, 2 RMS, 3 Fixed ? [] Magnitude : []<br>Curr. fundamental : 1 Instant V60, 2 RMS, 3 Fixed ? [] Magnitude : []<br>Valid % level : [] Sample rate (180 - 7680) : []<br>Output format : 1 RMS, 2 % ? [] Order (1 - 63) : []<br>Recording level setting : Channel [], Level [] |
| .)<br>1) | CardChannelVoltage<br>channelCurrent<br>channelPower of Harmonic<br>'x' -> save, ' ' -> not save11 - 829 - 16317 - 24425 - 32                                                                                                    |
|          | <sup>E</sup> <sub>S</sub> QUIT <sup>F</sup> <sub>1</sub> Execute <sup>F</sup> <sub>2</sub> Sample Rate <sup>F</sup> <sub>5</sub> Help                                                                                                    |

# 諧波和諧波相角量測

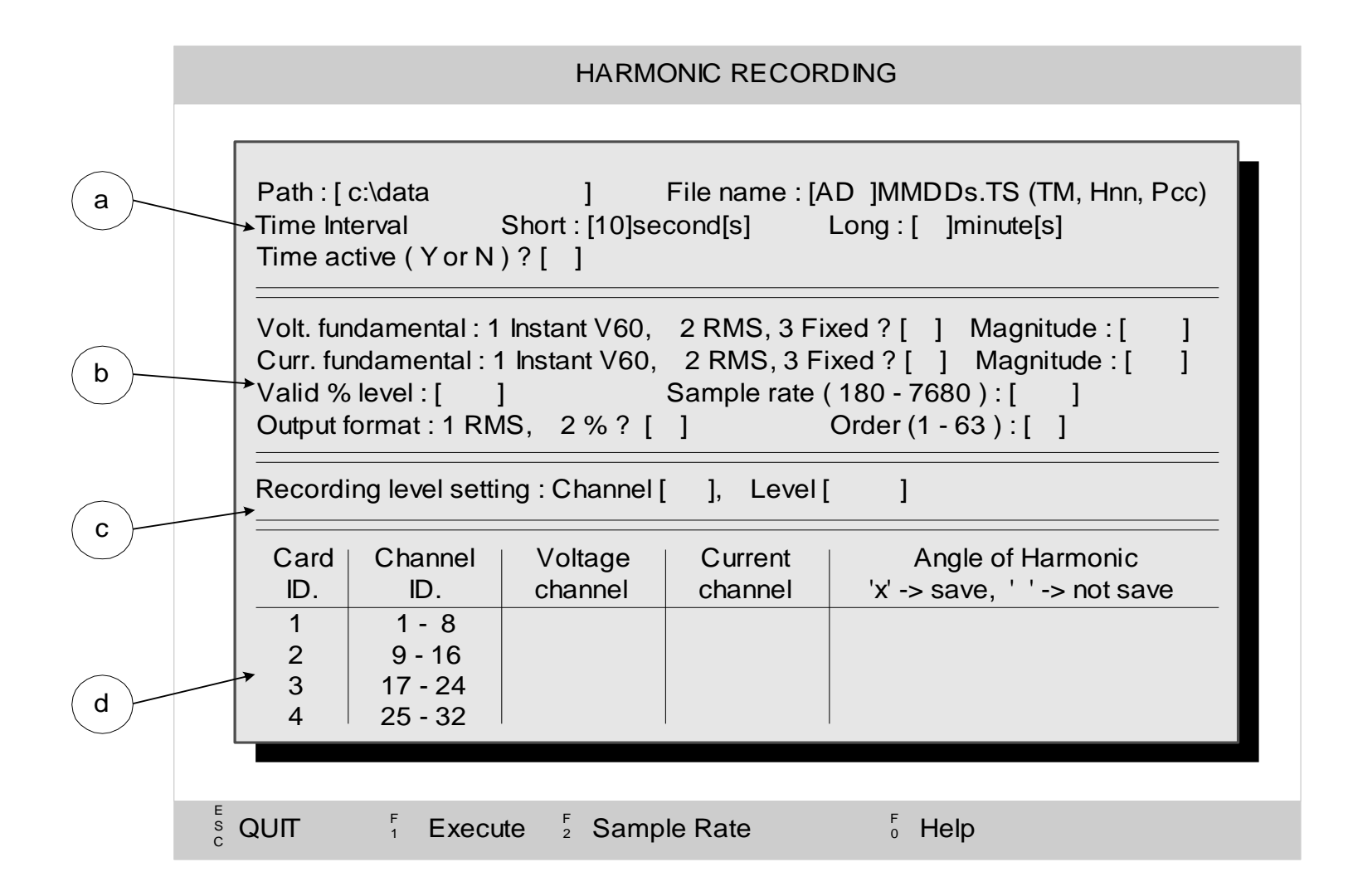

### 非整數諧波量測

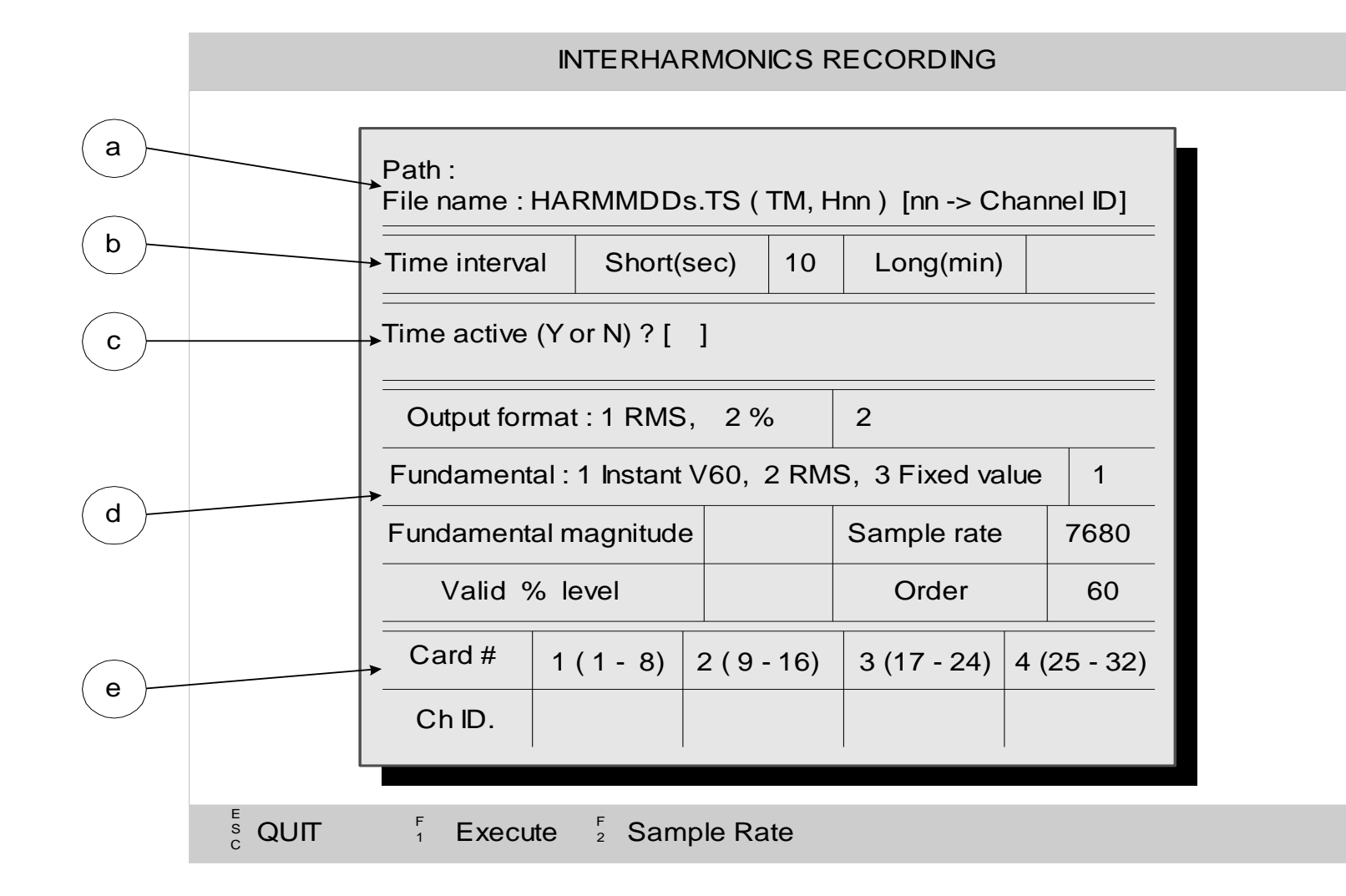

電壓閃爍量測

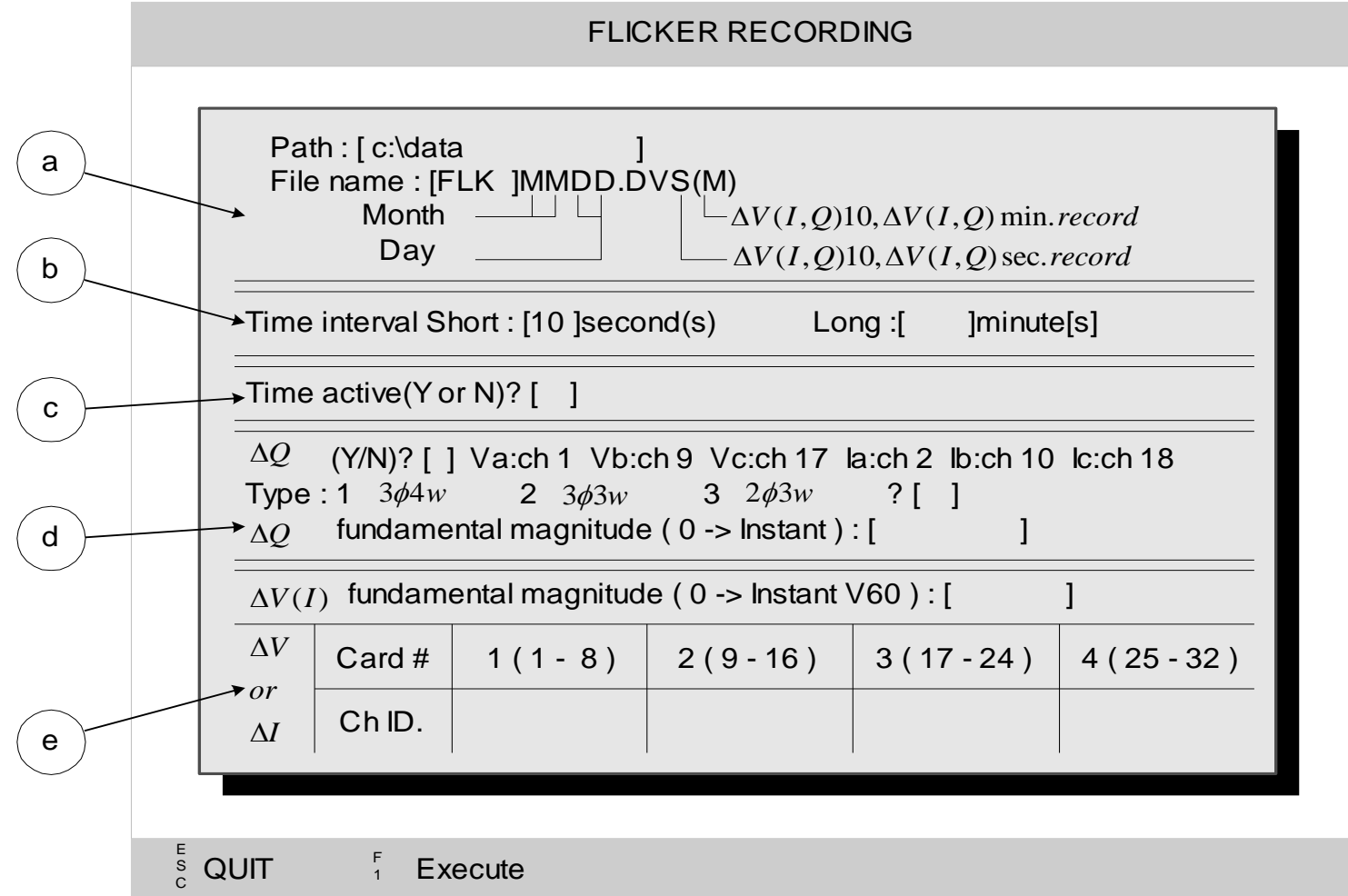

# 電力量測

#### POWER RECORDING

| USE<br>'x' or File |            |    | ′oltag<br>1 - 32 | e<br>2) | Current<br>(1-32)   |                  | it<br>2) | 'x            | ' -> save                         | ), '                                 | ' -> no                        | otsave                            | save<br>VUF IUF |               |  |
|--------------------|------------|----|------------------|---------|---------------------|------------------|----------|---------------|-----------------------------------|--------------------------------------|--------------------------------|-----------------------------------|-----------------|---------------|--|
|                    | name       | Va | Vb               | Vc      | la                  | lb               | lc       | v<br>phasor   | l<br>phasor                       | Power                                | PF                             | VUF                               | IUF             | Туре          |  |
|                    |            |    |                  |         |                     |                  |          |               |                                   |                                      |                                |                                   |                 | 3 <b>ø</b> 4w |  |
|                    |            |    |                  |         |                     |                  |          |               |                                   |                                      |                                |                                   |                 | 3 <b>ø</b> 4w |  |
|                    |            |    |                  |         |                     |                  |          |               |                                   |                                      |                                |                                   |                 | 3 <b>ø</b> 4w |  |
|                    |            |    |                  |         |                     |                  |          |               |                                   |                                      |                                |                                   |                 | 3 <b>ø</b> 4w |  |
| output<br>File na  | file : xxx |    | IDD.             | ууТ     | _ S :<br>M i<br>Dav | sec. 1<br>min. 1 | record   | yy:<br>d<br>d | V V-p<br>P Pov<br>VU V<br>IU I-ur | hasor,<br>wer,<br>-unbala<br>nbalanc | I I-p<br>PF<br>ancec<br>ced fa | hasoi<br>Powe<br>d facto<br>actor | er fac<br>or    | tor           |  |

電力/閃爍/諧波量測

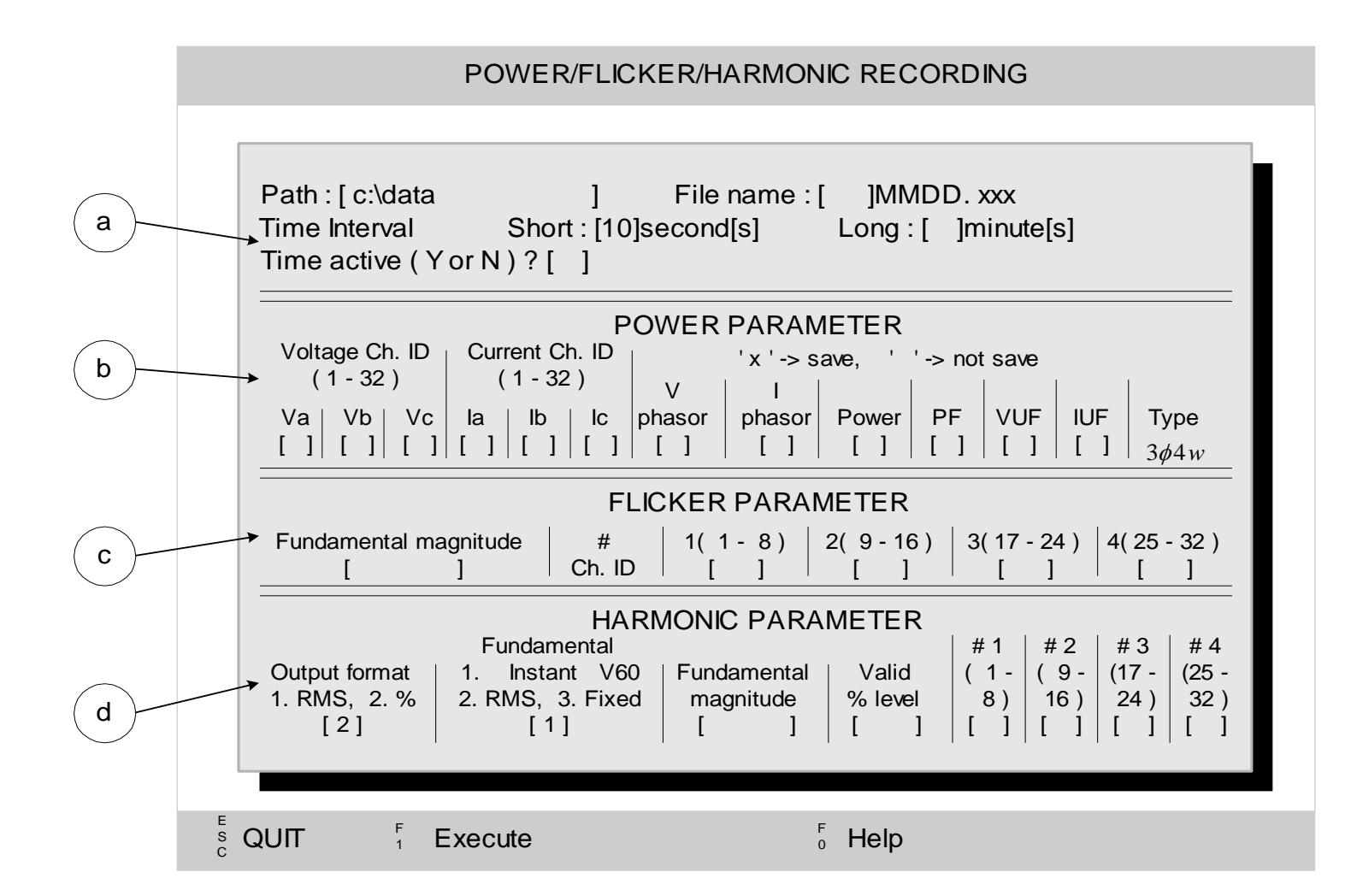